- Во вкладке «Суда» в разделе «Приказы/Задания» нажать значок «Добавить КИК»;
- Заполнить вопросник с учетом валидации по вопросам и по временному задержанию судна:
  - о Имеется валидация ответов «Нет» только при наличии такого кода в предписании;
  - О Имеется валидация по вопросу №9 «Задержано ли судно по результатам КИК?» только при наличии маркера «задержано» в акте проверки;
- Сохранить отчет по КИК в базе данных по кнопке «Сохранить»;
- Отчет по КИК можно просмотреть и распечатать по значку ПДФ

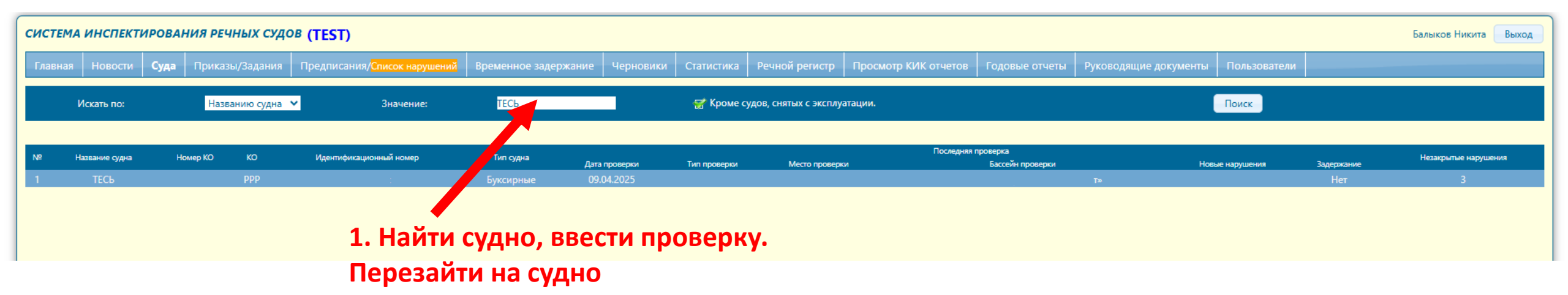

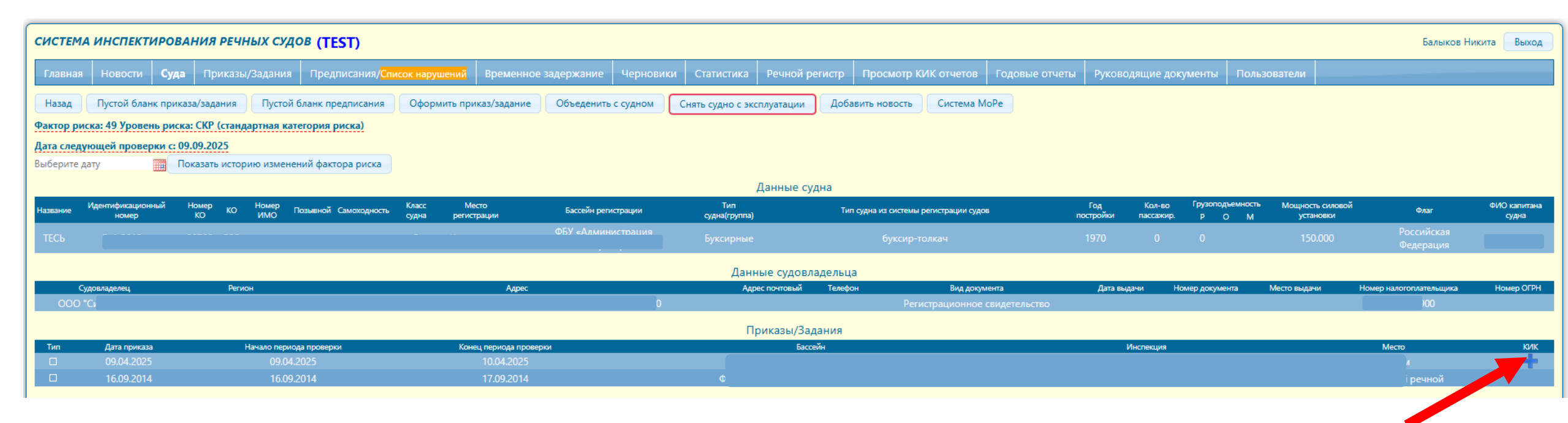

## 2. Нажать значок «Добавить КИК...»

| Добавить КИК                                                                                                    | ×                        | Добавить КИК                                                                                                    |
|----------------------------------------------------------------------------------------------------|--------------------------|----------------------------------------------------------------------------------------------------|
| КИК по безопасности танкеров на внутренних<br>водных путях Российской Федерации                                                                                                    | осник                    | КИК по без<br>водны                                                                                                    |
| Название судна     ТЕСЬ     Номер     ИМО     С       Судовладелец     ООО "СибРечТранс"     Тип судна     Буксирные       Место осмотра<br>судна     Валаам     Год постройки     1970       Валовая<br>вместимость     4444     Дата осмотра судна     09.04.2025 |                          | Название судна ТЕСЬ<br>Судовладелец ООО "СибРечТранс"<br>Место осмотра Валаам<br>судна<br>Валовая 4444                                 |
| Судно осуществляет международные рейсы?                                                                                                    | Нет<br>НИИ<br>Да Нет Н/п | Судно осуществляет международные рейсы?<br>ПРИ ОТВЕТЕ «НЕТ» НА ВОПРОСЫ 1-8, НА<br>№<br>1. Имеется ди на судне действующее свидетельств |
| <ul> <li>2 Имеет</li> <li>3 Имеет</li> </ul>                                                                                                    |                          | 2 Имеет<br>В предписании временное задержани<br>3 Имеет                                                                                |
| 4         Имеета         ли документы подтверждающие иное финансовое обеспечени?           5         Имеета         овом обеспечении гражданской ответственности за ущерб от загрязнения                                                                            |                          | 4 Имеет<br>5 Имеет<br>нефтег                                                                                                    |
| 6 Соответствует ли район предполагаемого рейса ограничениям класса судна? 7 Соответствует ли нормам установленным органом классификации, прочность корпуса и устойчивость его связей?                                                                               |                          | 6 Соответствует ли район предполагаемого рейса<br>7 Соответствует ли нормам установленным орган                                        |
| 8 Имеется ли на борту Информация капитану об остойчивости, об аварийной посадке и остойчивости или Информация об остойчивости и непотопляемости?                                                                                                    |                          | 8 Имеется ли на борту Информация капитану об<br>и непотопляемости?                                                                     |
| 9. Задержано ли судно по результатам КИК?<br>Примечание                                                                                                    |                          | 9 Задержано ли судно по результатам КИК?<br>Примечание                                                                                 |
| ваиваи                                                                                                    |                          | ваиваи                                                                                                    |
| Инспектор государственного портового контроля Тест1                                                                                                    |                          | Инспектор государственного портового контроля                                                                                          |
| Сохранить                                                                                                    | Отменить                 |                                                                                                    |
|                                                                                                    |                          |                                                                                                    |

зопасности танкеров на внутренних х путях Российской Федерации Опросник ИМО PC Номер PKO 20789 Буксирные Тип судна Год постройки 1970 Дата осмотра судна 09.04.2025 🐨 Да 🗆 Нет РУШЕНИЕ С СООТВЕТСТВУЮЩИМ КОДОМ ДОЛЖНО БЫТЬ ОТРАЖЕНО В ПРЕДПИСАНИИ Вопросы Да Нет Н/п ю о классификации? едения учений по борьбе с разливом нефтепродуктов? е не 1 🛛 🐨 🐨 🗆 🗆 нты подтверждающие иное финансовое обеспечени? гражданской ответственности за ущерб от загрязнения 🔗 🔲 🔲 ОК овом обесп ограничениям класса судна? □ 🐨 🗆 ом классификации, прочность корпуса и устойчивость его остойчивости 🔲 🐨 🗌 остойчивости, об аварийной посадке и остойчивости или Информа Тест1 Сохранить Отменить

3. При заполнении вопросника обратить внимание на валидацию данных

4. Заполнить вопросник в интерфейсе системы.
Указать валовую вместимость, примечание, ФИО инспектора

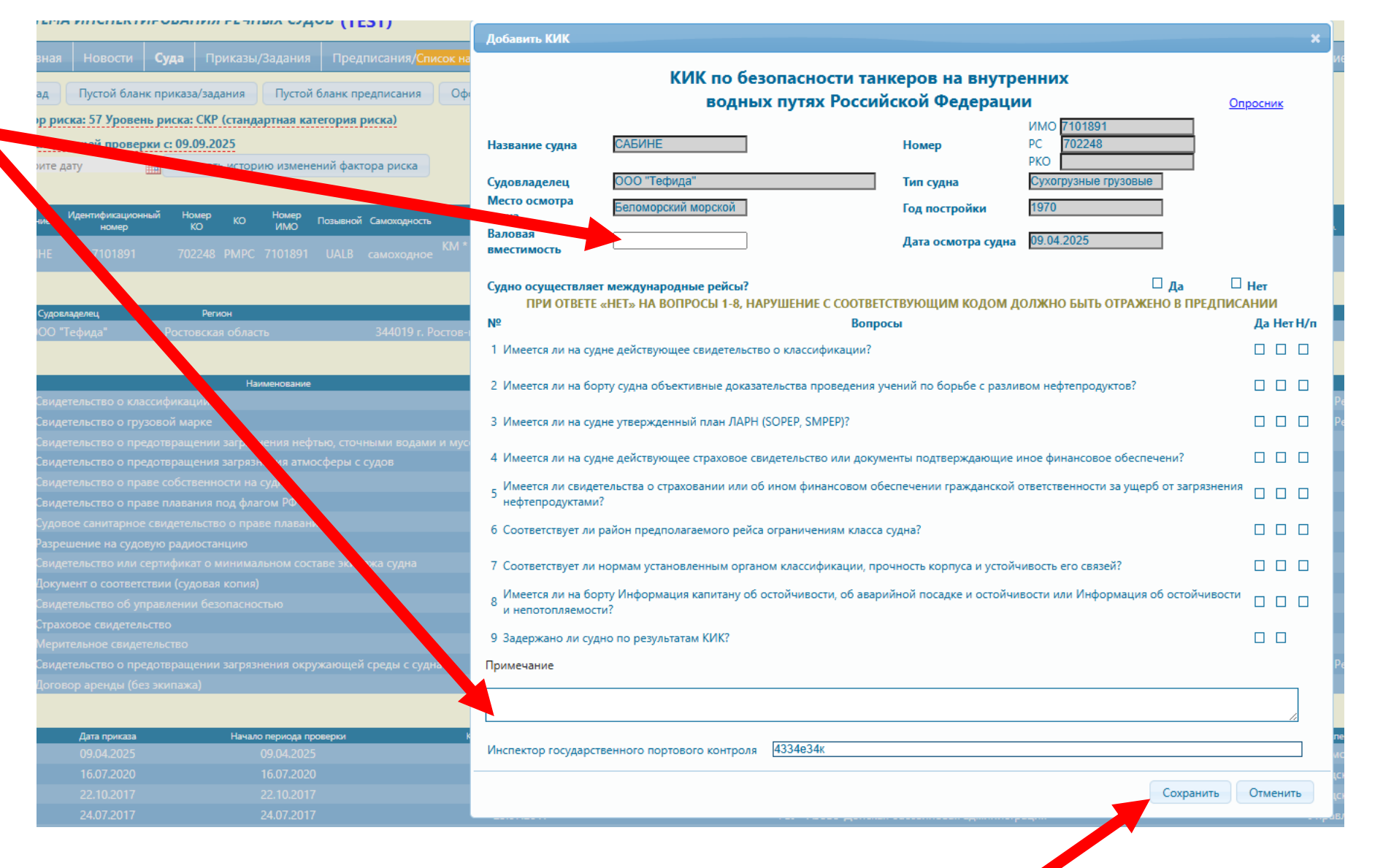

5. Проверить корректность заполнения, нажать «Сохранить»

### Дата следующей проверки с: 09.09.2025

Выберите дату Показать историю изменений фактора риска

|          | Данные судна             |                      |              |                       |                      |                      |                        |                   |         |                             |             |                  |                     |                      |                                      |               |
|----------|--------------------------|----------------------|--------------|-----------------------|----------------------|----------------------|------------------------|-------------------|---------|-----------------------------|-------------|------------------|---------------------|----------------------|--------------------------------------|---------------|
| Название | Идентификационн<br>номер | ій Номер КС<br>КО КС | номер<br>ИМО | Позывной Самоходность | Класс судна          | Место<br>регистрации | Бассейн<br>регистрации | Тип судна(группа) | Ти      | п судна из системы регистра | ции судов   | Год<br>постройки | Кол-во<br>пассажир. | Грузоподъемно<br>Р О | ость Мощность<br>М силовой установки | Флаг          |
| САБИНЕ   |                          |                      |              |                       |                      |                      |                        |                   |         |                             |             |                  |                     |                      |                                      |               |
|          | Данные судовладельца     |                      |              |                       |                      |                      |                        |                   |         |                             |             |                  |                     |                      |                                      |               |
| Судо     | владелец                 | Регион               |              |                       | Адрес                |                      | Адр                    | ес почтовый       | Телефон | Вид документа               | Дата выдачи | Номер докумен    | ita                 | Место выдачи         | Номер нало                           | гоплательщика |
| 000      | "Тефида"                 |                      |              |                       | а-Дону, ул. Верхнека |                      |                        |                   |         | Бербоут-чартер              | 23.04.2018  |                  |                     |                      |                                      |               |

|     |                                                                     | Судовые документы                                                                   |                                                                       |             |                   |             |
|-----|---------------------------------------------------------------------|-------------------------------------------------------------------------------------|-----------------------------------------------------------------------|-------------|-------------------|-------------|
| Код | Наименование                                                        | Выдавшая организация                                                                | Продлившая организация                                                | Дата выдачи | Дата<br>окончания | Да<br>прод/ |
|     |                                                                     |                                                                                     |                                                                       | 05.04.2019  |                   |             |
|     | Свидетельство о грузовой марке                                      | Классификационное общество: Российский Морской Регистр Судоходства                  | Классификационное общество: Российский Морской Регистр<br>Судоходства | 05.04.2019  | 08.11.2020        |             |
|     |                                                                     |                                                                                     |                                                                       |             | 11.06.2022        |             |
|     | Свидетельство о предотвращения загрязнения атмосферы с судов        | Классификационное общество: Российский Морской Регистр Судоходства                  |                                                                       | 23.01.2017  | 08.11.2020        |             |
|     |                                                                     |                                                                                     |                                                                       | 23.04.2018  |                   |             |
|     | Свидетельство о праве плавания под флагом РФ                        | Администрация: Капитан морского порта Санкт-Петербург                               |                                                                       | 23.04.2018  |                   |             |
|     |                                                                     |                                                                                     |                                                                       |             |                   |             |
|     |                                                                     | Роскомнадзор: Управление Роскомнадзора по Ростовской области                        |                                                                       | 14.05.2018  | 23.04.2023        |             |
|     |                                                                     | Администрация: Капитан морского порта Санкт-Петербург                               |                                                                       | 27.04.2018  |                   |             |
|     |                                                                     | Классификационное общество: Российский Морской Регистр Судоходства                  |                                                                       | 08.11.2018  | 08.11.2023        |             |
|     |                                                                     |                                                                                     |                                                                       | 09.04.2019  | 09.04.2024        |             |
|     | Страховое свидетельство                                             | Страховая компания: Общество с ограниченной ответственностью Абсолют<br>Страхование |                                                                       | 20.02.2020  | 20.02.2021        |             |
|     |                                                                     |                                                                                     |                                                                       |             |                   |             |
|     | Свидетельство о предотвращении загрязнения окружающей среды с судна | Классификационное общество: Российский Морской Регистр Судоходства                  | Классификационное общество: Российский Морской Регистр<br>Судоходства | 10.09.2018  | 11.06.2022        |             |
|     | Логовор аренлы (без экипажа)                                        | Судовладелец/Страховая компания (Другая): Другое / ООО Тефида" ИНН                  |                                                                       | 23 04 2018  |                   |             |

#### Концентрированная инспекционная кампания по безопасности танкеров на внутренних водных путях Российской Федерации

| Название судна      | САБИНЕ              | Номер                 | IMO: 7101891<br>PC:702248<br>PKO: |
|---------------------|---------------------|-----------------------|-----------------------------------|
| Судовладелец        | ООО "Тефида"        | Тип судна             | Сухогрузные грузовые              |
| Место осмотра судна | Беломорский морской | Год постройки         | 1970                              |
| Валовая вместимость | 333                 | Дата осмотра<br>судна | 09.04.2025                        |

#### Судно осуществляет международные рейсы?

Да 🔲 Нет 😴

## ПРИ ОТВЕТЕ «НЕТ» НА ВОПРОСЫ 1-8, НАРУШЕНИЕ С СООТВЕТСТВУЮЩИМ КОДОМ ДОЛЖНО БЫТЬ ОТРАЖЕНО В ПРЕДПИСАНИИ

| No. | Вопросы                                                                                                    | Да       | Нет     | H/n     |
|-----|----------------------------------------------------------------------------------------------------|----------|---------|---------|
| 1   | Имеется ли на судне действующее свидетельство о классификации?                                                                                    | <b>S</b> |         |         |
| 2   | Имеется ли на борту судна объективные доказательства проведения учений по борьбе с<br>разливом нефтепродуктов?                                    | <b></b>  |         |         |
| 3   | Имеется ли на судне утвержденный план ЛАРН (SOPEP, SMPEP)?                                                                                        | <b>e</b> |         |         |
| 4   | Имеется ли на судне действующее страховое свидетельство или документы<br>подтворждающие иное финансовое обеспечени?                               | <b></b>  |         |         |
| 5   | Имеется ли свидетельства о страховании или об ином финансовом обеспечении<br>гражданской ответственности за ущерб от загрязнения нефтепродуктами? | <b>N</b> |         |         |
| 6   | Соответствует ли район предполагаемого рейса ограничениям класса судна?                                                                           | <b>S</b> |         |         |
| 7   | Соответствует ли нормам установленным органом классификации, прочность корпуса и<br>устойчивость его связой?                                      |          | <b></b> |         |
| 8   | Имеется ли на борту Информация капитану об остойчивости, об аварийной посадке и<br>остойчивости или Информация об остойчивости и непотопляемости? |          |         | <b></b> |
| 9   | Задержано ли судно по результатам КИК?                                                                                                    | <b></b>  |         |         |
| -   |                                                                                                    |          |         |         |

Приказы/Задания

| Тип | Дата приказа | Начало периода проверки | Конец периода проверки | Бассейн                                       | Инспекция           | Место               | КИК |
|-----|--------------|-------------------------|------------------------|-----------------------------------------------|---------------------|---------------------|-----|
|     | 09.04.2025   | 09.04.2025              | 10.04.2025             |                                               |                     | Беломорский морской | Å   |
|     | 16.07.2020   | 16.07.2020              | 17.07.2020             | ФБУ «Администрация Волжского бассейна»        | Волгоградский РВПиС | Волгоград           |     |
|     |              |                         |                        |                                               |                     | Тат                 |     |
|     | 24.07.2017   | 24.07.2017              | 25.07.2017             | ФБУ «Азово-Донская бассейновая администрация» |                     | арочеркасск         |     |
|     |              |                         |                        |                                               |                     |                     |     |

# 6. После успешного сохранения КИК-отчет можно посмотрать/ распечатать по значку в строке Приказа/Задания